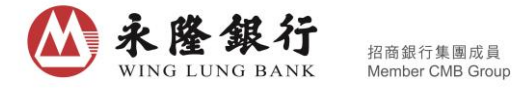

## Guideline of Enhanced Transaction Functions in Securities Page of WLB Wintech

## "Quick Buy" and "Quick Sell" buttons

Enter Securities Page after login to WLB Wintech, select Trade. Order instruction can be submitted easily with the following simple steps.

1. Click "Quick Buy" and "Quick Sell" buttons to direct to the Buy / Sell page.

| Watch List Mark                                         | ket Trade 🥐                                |
|---------------------------------------------------------|--------------------------------------------|
| Cash Securities 608-<br>7,590,22<br>Total Market Val    | 0.70<br>ue(HKD)                            |
| 40,977,915.56<br>Available Balance<br>HK - HKD V        | +2,983,680.00<br>Gain/Loss(HKD)            |
| Quick Buy Quick Sell Journal                            | IPO<br>Subscription Application<br>History |
| 000003 HK & CHINA GAS<br>Mkt Value HKD 54,900.00        |                                            |
| Stock Price<br>Purchase Price<br>Total Qty<br>Avail Qty | 18.300<br>🖍<br>3,000<br>3,000              |
|                                                         | Buy Sell                                   |
| ⑪<br>Bank                                               | Securities                                 |

2. Hong Kong is set as the default market, Shanghai and Shenzhen market can be selected by clicking the triangular symbol. Input Stock Code, Price and Quantity (can choose order type if needed);

| $\bigcirc$                                | Buy       | Sell     | Journal |      | ••••             |  |
|-------------------------------------------|-----------|----------|---------|------|------------------|--|
| НК                                        | 00005 H   | SBC H    | OLDINGS | ×    | Q                |  |
|                                           | -         |          |         | I    | Quote            |  |
| С                                         | ash Secur | ities 60 | )8      |      |                  |  |
| ELO -                                     | 75.000    | )        |         | 0.05 | <b>+</b><br>0.05 |  |
| Quantity                                  | 400       |          |         | 400  | <b>+</b><br>400  |  |
| Max Buy Qty: 541600 shares(Excluding Fee) |           |          |         |      |                  |  |
| All                                       | 1/2       |          | 1/3     | 1    | /4               |  |
| Buy                                       |           |          |         |      |                  |  |

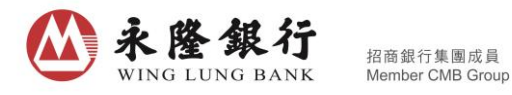

3. Click "Buy" / "Sell" button to submit order instruction.

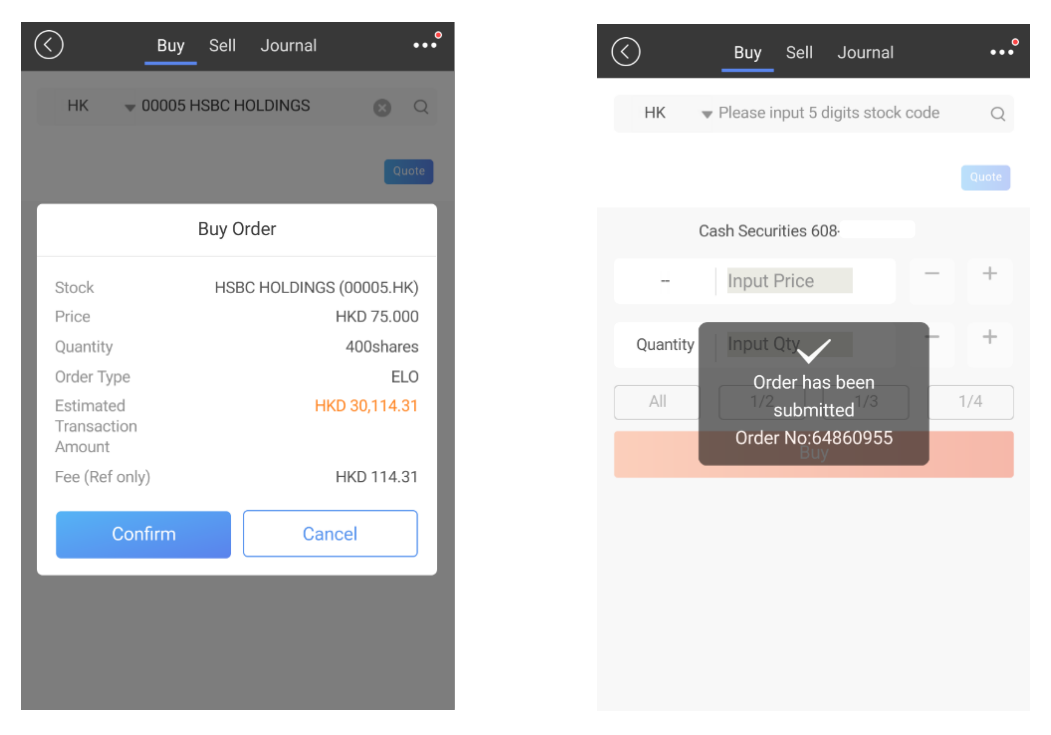

4. In addition, if reference price is needed, you can click the "Quote" button on the Buy / Sell page in order to get the real time stock quote for HK Shares and at least 15 minutes delayed stock quote for SH & SZ Shares.

| C Buy                                | Sell  | Journal                            |                                                 | ••••              |  |  |
|--------------------------------------|-------|------------------------------------|-------------------------------------------------|-------------------|--|--|
| HK                                   |       |                                    |                                                 |                   |  |  |
| нкр <b>76.000</b>                    | 20    | 18/05/08 15:0<br>Data pro<br>QPI D | 3:15 HKT<br>ovided by<br><mark>isclaimer</mark> | Quote             |  |  |
| Cash Securities 608                  |       |                                    |                                                 |                   |  |  |
| ELO * Input                          | Price |                                    | -                                               | <b>+</b><br>0.001 |  |  |
| Quantity 400                         |       |                                    | 400                                             | + 400             |  |  |
| Max Buy Qty: - shares(Excluding Fee) |       |                                    |                                                 |                   |  |  |
| All 1/2 1/3 1/4                      |       |                                    |                                                 |                   |  |  |
| Buy                                  |       |                                    |                                                 |                   |  |  |
|                                      |       |                                    |                                                 |                   |  |  |
|                                      |       |                                    |                                                 |                   |  |  |
|                                      |       |                                    |                                                 |                   |  |  |
|                                      |       |                                    |                                                 |                   |  |  |

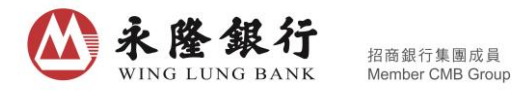

5. If stock information is needed, you can click the magnifier to enter the page of Stock Search, to load the stock information to the Buy / Sell page.

| Buy Sell Journal                          | (Sell Journal                                                                                | ••••             |  |  |
|-------------------------------------------|----------------------------------------------------------------------------------------------|------------------|--|--|
| HK 👻 00005 HSBC HOLDINGS 🛛 😒 📿            | Q III 00005 HSBC HOLDINGS                                                                    |                  |  |  |
| HKD <b>76.000</b>                         | Last HKD 76.050 +1.26% +0.950                                                                | 51%<br>2.60K     |  |  |
| Cash Securities 608-                      | 76.12 Ask 76.250 99.<br>75.74 Ask 76.250 99.                                                 | .20K<br>8.40K    |  |  |
| ELO VI Input Price                        | 75.36 Ask2 76.150 14<br>200.00k Ask1 76.100 13                                               | 1.60K<br>4K      |  |  |
| Quantity 400 - + +                        | Bid1 76.050 2K<br>11:00 12:00 14:30 Bid2 76.000 40                                           | 9.60K            |  |  |
| Max Buy Qty: - shares(Excluding Fee)      | Switch Bid3 75.950 98   Available:457 QQ Bid4 75.900 94   2018-05-08 15:06:17 Bid5 75.850 88 | K<br>K           |  |  |
| Buy                                       | Cash Securities 608-                                                                         |                  |  |  |
|                                           | ELO ~ 76.050                                                                                 | <b>+</b><br>0.05 |  |  |
|                                           | Quantity 400                                                                                 | <b>+</b><br>400  |  |  |
| Max Buy Qty: 533600 shares(Excluding Fee) |                                                                                              |                  |  |  |
|                                           | All 1/2 1/3 1/4                                                                              | 4                |  |  |

6. Apart from the "Quick Buy" or "Quick Sell" button, you can click "Buy"/ "Sell" button on trading page to load the stock information of stock portfolio to the Buy / Sell page. Alternatively, you can click the queuing price on Stock Quote page to load the stock price to the Buy / Sell page.